# Siemens S7 300 (ISO TCP)

# 人机默认值

IP 地址: 192.168.0.1 通讯端口: 102 控制区/状态区: DBW0/DBW20

### 控制器接线的说明

标准跳线/无跳线网络线 (HMI 自动侦测)

# 控制器 Read/Write 地址的定义

#### a. 寄存器

| 寄存器种类            | 符号格式                     | 净户业业站用                                | 数据长度        | 注        |
|------------------|--------------------------|---------------------------------------|-------------|----------|
|                  | Word No.(n); Bank No.(m) | ————————————————————————————————————— |             |          |
| Input Image      | <b>IW</b> n              | <b>IW</b> 0 – <b>IW</b> 65534         | Word        |          |
|                  | <b>ID</b> n              | <b>ID</b> 0 – <b>ID</b> 65532         | Double Word |          |
| Output Image     | <b>QW</b> n              | <b>QW</b> 0 – <b>QW</b> 65534         | Word        |          |
|                  | <b>QD</b> n              | <b>QD</b> 0 – <b>QD</b> 65532         | Double Word |          |
| Internal Bits    | <b>MW</b> n              | <b>MW</b> 0 – <b>MW</b> 65534         | Word        |          |
|                  | <b>MD</b> n              | <b>MD</b> 0 – <b>MD</b> 65532         | Double Word |          |
| Data Area        | <b>DB</b> m.DBWn         | <b>DB</b> 1.DBW0 –                    | Word        | <u>1</u> |
|                  |                          | DB65535.DBW65534                      |             |          |
|                  | <b>DB</b> m.DBDn         | <b>DB</b> 1.DBD0 –                    | Double Word | <u>1</u> |
|                  |                          | DB65535.DBW65532                      |             |          |
| Data Area (DB10) | <b>DBW</b> n             | <b>DBW</b> 0 – <b>DBW</b> 65534       | Word        |          |
|                  | <b>DBD</b> n             | <b>DBD</b> 0 – <b>DBD</b> 65532       | Double Word |          |
|                  | <b>VW</b> n              | <b>VW</b> 0 – <b>VW</b> 65534         | Word        |          |
|                  | VDn                      | <b>VD</b> 0 – <b>VD</b> 65532         | Double Word |          |
| Timer            | Tn                       | <b>T</b> 0 – <b>T</b> 65535           | Word        | 2        |
| Counter          | Cn                       | <b>C</b> 0 – <b>C</b> 65535           | Double Word | <u>3</u> |

#### **b.** 接点

| 接点种类             | 符号格式                                 | 净运业业效用                              | 注 |
|------------------|--------------------------------------|-------------------------------------|---|
|                  | Word No.(n); Bank No.(m); Bit No.(b) | 侠马地址池田                              |   |
| Input Image      | In.b                                 | <b>I</b> 0.0 - <b>I</b> 65535.7     |   |
| Output Image     | <b>Q</b> n.b                         | <b>Q</b> 0.0 - <b>Q</b> 65535.7     |   |
| Internal Bits    | <b>M</b> n.b                         | M0.0 - M65535.7                     |   |
| Data Area        | <b>DB</b> m.DBXn.b                   | <b>DB</b> 1.DBX0.0 -                |   |
|                  |                                      | DB65535.DBX65535.7                  | 1 |
| Data Area (DB10) | <b>DBX</b> n.b                       | <b>DBX</b> 0.0 – <b>DBX</b> 65535.7 |   |
|                  | <b>V</b> n.b                         | <b>V</b> 0.0 – <b>V</b> 65535.7     |   |

## 

- 注1 PLC 需先设定开启 DB memory (DBm.DBWn、DBm.DBDn、DBm.DBXn.b),方能读 写 DB 元件。
- 注2 Timer 元件的有效位数只有 3 位。若超过 3 位则取最高 3 位(10 进制),其余位数以 0 取代。例如输入值 12345,则实际会以 12300 写入 PLC。
- 注3 Counter 元件的有效位数只有 3 位。若超过 3 位则舍弃不用。例如输入值 12345,则 实际会以 123 写入 PLC。
- 注4 除了寄存器 Tn、Cn 以外,其余的寄存器数据的数据型态是 Byte,并且其数据排列顺 序与一般的控制器颠倒,例如:
  - 1. IW3 是由 IB3 和 IB4 组成 1 Word, IW3 的高位是 IB3;低位是 IB4。
  - ID3 是由 IB3,IB4,IB5 和 IB6 组成 1 Double Word,数据排列顺序由最高位到最低位 分别是 IB3,IB4,IB5 和 IB6。

另外还需注意,由于数据型态与数据长度不同,在使用寄存器时,地址 n 必须视为" 起始地址",每次存取数据时会占用 1 个以上的寄存器。例如:

- 1. AIW6,数据型态为 Byte,数据长度为 1 Word,用于 1 Word 的数值输入组件时,实际占用 AIB6 和 AIB7 两个地址。
- MD12,数据型态为 Byte,数据长度为 Double Word,用于 1 Word 的数值输入组件 时,实际占用 MB12,MB13,MB14 和 MB15 四个地址,但数据只会存在 MB14 和 MB15。
- IW3,数据型态为 Byte,数据长度为 1 Word,用于 Double Word 的数值输入组件时, 实际占用 IB3,IB4,IB5 和 IB6,数据排列顺序由最高位到最低位分别是 IB5,IB6,IB3 和 IB4。

设定范例

#### Screen Editor:

1. 设定 HMI 网络参数

| 模組參數                                                                                    | Σ                                                                                                    |
|-----------------------------------------------------------------------------------------|----------------------------------------------------------------------------------------------------|
| 一般通訊列印 預設值 其它                                                                           |                                                                                                    |
| 新増<br>Ⅲ除<br>下移<br>○ COM1<br>○ COM2<br>○ COM3<br>○ ○ □ □ □ □ □ □ □ □ □ □ □ □ □ □ □ □ □ □ | <ul> <li>♥ 畫面寬入 P位址</li> <li>● 自動取得 P位址</li> <li>人概名稱</li> <li>HMI</li> <li>人概 P 位址</li> <li>192.168.0.2</li> <li>子網路遮罩</li> <li>255.255.0</li> <li>預設開道</li> <li>0.0.0.0</li> </ul> |
|                                                                                         | 確定 取消                                                                                                    |

2. 设定 PLC 网络参数

| 模組參數                                                                                                    | ×                                                                      |
|----------------------------------------------------------------------------------------------------|------------------------------------------------------------------------|
| 一般通訊列印 預設值 其它                                                                                                    |                                                                        |
| 新增<br>田除<br>下移<br>○ COM1<br>○ COM2<br>○ COM3<br>○ COM3 | 通訊参數<br>人機站號 0 ◆<br>P位址 192,168,0,1<br>通訊埠 102                         |
|                                                                                                    | 控制器設定 控制器 定 図 S7 300 (ISO TCP) ✓                                       |
|                                                                                                    | PLC預設站號 2<br>通訊延遲時間 0<br>Timeout(ms) 300<br>Retry 次數 3<br>記述時間是在在 馬度開出 |
|                                                                                                    |                                                                        |

Simatic (V5.4):

 对 CP343-1 Lean 模块按右键,选取 "Object Properties",在该页面中设定模块的 "IP address" 与 "Subnet mask"。设定的 "IP address" 需与 Screen Editor 内设定的 PLC 网 络参数相同。设定的"Subnet mask" 需与 Screen Editor 内设定的 HMI 网络参数相同。

- 新增一个 "Other station",对其按右键选择 "Object Properties",新增一个 Interface 并设定其 "Type"为 "Industrial Ethernet"。在 "Ethernet interface"的 "Properties"页 面中设定 HMI 的 "IP address" 与 "Subnet mask" (设定值需与 Screen Editor 内设定的 HMI 网络参数相同)。设定完成后,对 "Other station"图示上的绿色方块按左键拖曳连接 上方的绿线。
- 对 CPU 模块按右键,选取 "Insert New Connection",在该页面中的 "Connection Partner"选 "(Unspecified)", "Connection"的 "Type"选 "TCP connection"。再在 接下来的 "Properties - TCP connection"页面中的 "Options" 标签,设定 "Mode"为 "Fetch passive"; "Addresses" 标签中设定 Local 的 Port No. (需与 Screen Editor 内设 定的 PLC 网络参数相同), Partner 的 IP(需与 Screen Editor 内设定的 HMI 网络参数相 同)与 Port No. (可设定任意 Port No.,视连线网络架构需要)。
- 4. 再对 CPU 模块按右键,加入另一个 "TCP connection",其设定如步骤 2.,但在 "Options" 标签中的 "Mode" 选择 "Write passive"。
- 5. 经过上述步骤,在 PLC 的网络设定画面中可看到下方的列表中有两个 "TCP connection",即完成 PLC 的网络设定。
- 6. 参数详细设定方法请查阅 PLC 原厂使用手册。